# Обработка данных в Общем ядерном практикуме с помощью программы "Origin"

О. И. Василенко д.ф.-м.н, профессор 1952-2011 Олег Иванович мечтал об оформлении работы, сдаваемой студентом в практикуме, подобно научной статье

Московский государственный университет, Физический факультет, кафедра Общей ядерной физики

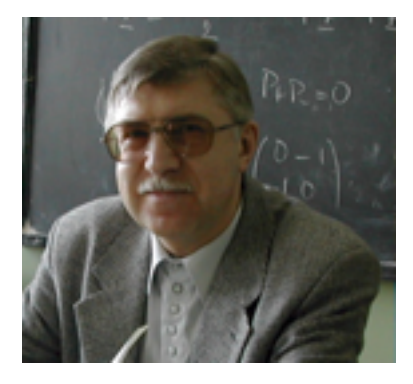

#### Аннотация

Дано описание математической обработки данных измерений и форм представления результатов выполнения задач Общего ядерного практикума физического факультета МГУ с использованием программы Origin.

#### Содержание

| 1 | Введение                                                                                                    | 1        |
|---|----------------------------------------------------------------------------------------------------|----------|
| 2 | Обработка данных в задаче № 6 "Определение эффективного сече-<br>ния взаимодействия γ-квантов с веществом методом поглощения" | <b>2</b> |
| 3 | Обработка данных в задаче № 2 "Радиоактивность, альфа-распад,                                                                 |          |
|   | взаимодействие альфа-частиц с веществом"                                                                                      | 3        |
|   | 3.1 Построение градуировочной кривой                                                                                          | 3        |
|   | 3.2 Обработка данных измерений пробега $\alpha$ -частиц в воздухе                                                             | 8        |
| 4 | Обработка данных в задаче № 7 и №15 "Деление ядер"                                                                            | 12       |

#### 1 Введение

Умение обрабатывать данные становится обязательным элементом культуры современного человека. Этому способствуют всеобщая компьютеризация, рост образованности населения, практика учёта и финансового анализа и др. Не последнюю роль играет быстрое распространения цифровых фото- и видео-данных, позволяющих редактировать изображения. Естественно, что наибольшие потребности и возможности для работы с данными существуют в науке. Создано большое количество программ, облегчающих получение информации из первичных данных, для чего используются их визуализация и математическая обработка. Некоторые из этих программ узко специализированы, другие, такие как Origin, носят более универсальный характер. Разнообразие сочетается с общностью многих базовых элементов, обусловленной единством используемых математических методов обработки и ставших стандартными требованиями к возможностям и интерфейсу программ. Освоение пользователем конкретной программы сопровождается усвоением и общих принципов обработки данных, что позволяет при необходимости со сравнительно меньшими усилиями научиться работе с другими типами данных и программами их анализа.

Целью Общего ядерного практикума физического факультета МГУ является знакомство студентов с разными типами радиоактивности, искусственной радиоактивностью, делением ядер, взаимодействием частиц с веществом, свойствами элементарных частицам и др. Физическое разнообразие представленных задач сопровождается относительным единством в методах обработки получаемых экспериментальных данных.

Данное руководство не является учебным пособием по Origin. Его задача состоит в

- указании последовательности действий, с помощью которых можно правильно обработать данные;
- приведении примеров оформления результатов.

## 2 Обработка данных в задаче № 6 "Определение эффективного сечения взаимодействия *γ*-квантов с веществом методом поглощения"

- 1. Создайте проект. В столбец A(X) окна данных Data1 введите данные о толщине поглотителя, в столбец B(Y) — соответствующие значения интенсивности потока  $\gamma$ -квантов.
- 2. Выделите столбец B(Y), щёлкнув на B(Y) правой кнопкой. Командой  $Column \rightarrow Set \ Column \ Values$  откройте окно, позволяющее изменять данные. Сотрите информацию в нижнем поле. В выпадающем списке данных выберите col(B). Вычтите фон:  $col(B) \phi on$  и нажмите OK.
- 3. Командой  $Column \rightarrow Add New Columns$  добавьте новый столбец C(Y). Выделите новый столбец и преобразуйте его в столбец данных статистических ошибок ln(col(B)) с помощью команды  $Column \rightarrow Set Column Values$ . В списке доступных функций преобразования данных, выберите sqrt() и нажмите Add Function, в списке данных выберите col(B) и нажмите Add Column. Переместите курсор в начало формулы, добавьте 1/, чтобы получилось 1/sqrt(col(B)), и нажмите OK.
- 4. Снова выделите столбец C(Y) и командой  $Column \to Set \ as \ Y \ Error$  пометьте его как  $Y \ Error$ .
- 5. Выделите столбец B(Y), щёлкнув на B(Y) правой кнопкой. Преобразуйте интенсивность в её логарифм командой Column  $\rightarrow$  Set Column Values. В появившемся окне Set Column Values сотрите информацию в нижнем поле. Нажав на стрелку, откройте выпадающий список доступных функций преобразования данных, выберите ln() и нажмите Add Function. В выпадающем списке данных выберите col(B) и нажмите Add Column. В нижнем поле появится закон преобразования данных столбца B(Y) - ln(col(B)). Нажмите OK и данные столбца B(Y) в окне данных Data1 преобразуются в их логарифмы.

Теперь постройте график зависимости интенсивности γ-квантов от толщины поглотителя в полулогарифмическом масштабе. Способ построения описан в разделе "Обработка данных в задаче № 2. Построение градуировочной кривой". Выберите все данные окна *Data1* и командой *Plot* → *Scatter* постройте график из экспериментальных точек.

Проведите через эти точки прямую командой Analysis  $\rightarrow$  Fit Linear. В окне Results Log в нижней части экрана (окно можно вызвать командой View  $\rightarrow$ Results Log) показаны параметры прямой, включая тангенс угла наклона B и его ошибку. B есть линейный коэффициент поглощения  $\tau$  (см. описание задачи № 6), зная который можно найти эффективное сечение ослабления  $\sigma \gamma$ -излучения и далее энергию  $\gamma$ -квантов.

## 3 Обработка данных в задаче № 2 "Радиоактивность, альфа-распад, взаимодействие альфачастиц с веществом"

#### 3.1 Построение градуировочной кривой

1. Добавление столбцов. Первоначально, при создании нового проекта, поля листа данных (Worksheet) содержат два столбца: A(X) и B(Y), описывающих зависимость X от Y. Дополнительные столбцы добавляются командой  $Column \rightarrow Add New Columns.$ 

Добавьте ещё пять столбцов, появится таблица, содержащая семь столбцов с именами A(X), B(Y), C(Y), D(Y), E(Y), F(Y), G(Y).

- 2. Разметка столбцов и внесение данных.
  - (a) Внесите в столбец A(X) данные о номерах каналов, соответствующих максимумам пиков от известных источников.
  - (b) Внесите в столбец B(Y) данные об ошибках определения пиков (полуширины пиков на амплитудных спектрах). Обозначьте командой  $Column \rightarrow$ Set as X Error столбец, как X Error, его заголовок изменится на  $B(xEr\pm)$ .
  - (c) Внесите в столбец C(Y) данные об энергиях, соответствующих пикам.
  - (d) Обозначьте командой  $Column \to Set \ as \ X$  столбцы D(Y) и F(Y) как X. Названия столбцов изменяться на D(X2), E(Y2), F(X3), G(Y3).
  - (е) Командой Column  $\rightarrow$  Set Column Values внесите в столбцы D(X2) и E(X2) значения col(A) + col(B) и col(A) col(B) соответственно, а в столбцы E(Y2) и G(Y3) значения col(C). Последнее можно также сделать копированием и вставкой данных столбца C(Y).
- 3. Выбор данных. Для построение графика необходимо выбрать соответствующие данные. Для выбора всех данных поместите курсор в правый нижний угол белого прямоугольника, расположенного вверху слева над номерами строк (курсор приобретет вид стрелки, направленной вниз вправо), и щёлкните левой кнопкой. Для отмены выбора щёлкните в верхнем левом углу прямоугольника. Можно также щёлкнуть на названии последнего выбираемого столбца при нажатой клавише Shift или отметить нужные данные при

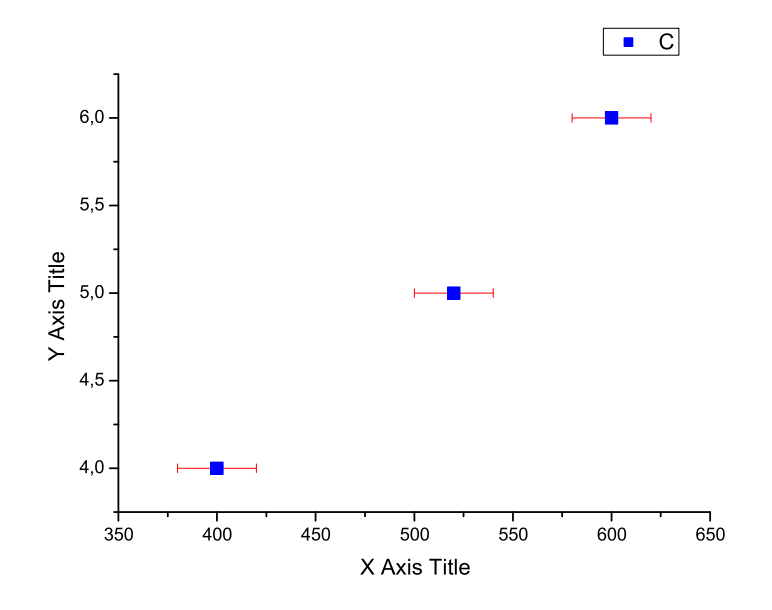

Рис. 1: Зависимость между номерами каналов и энергией для известных источников. Экспериментальные точки с ошибками, равными полуширинам пиков амплитудного спектра\*.

нажатой левой кнопке. Выбор отдельных столбцов возможен при нажатой клавише Control.

- 4. Построение графика. Выберите столбцы  $A(X), B(xEr\pm), C(Y)$ . При выбранных данных график строится командой  $Plot \rightarrow PlotStyle$ . Постройте график экспериментальных точек с ошибками (рис. 1) с помощью команды  $Plot \rightarrow Scatter$ , которая также доступна из контекстного меню, вызываемого правым щелчком на выбранном листе данных .
- 5. Построение области интерполяции.

Добавление второго слоя графика. Добавьте в построенный график второй слой командой *Tools* → *Layer*. В окне *Layer* выберите символ графика с вертикальной левой и горизонтальной нижней осями и закройте окно. На графике вверху слева появится второй значёк слоя с цифрой 2. Значёк активного слоя имеет чёрный номер, неактивного — белый.

Синхронизация осей слоёв. Щёлкните на значке слоя 2 правой кнопкой и выберите Layer Properties. В открывшемся окне щёлкните слева на Layer2 и потом справа на Link Axes Scales. Выберите Link to Layer1. В открывшихся опциях X Axis Link и Y Axis Link выберите Straight (1 to 1) и закройте окно.

Выбор данных и построение графика. Снова выберите слой 2, щёлкните на графике правой кнопкой и выберите Layer Contents. В появившемся окне Layer2 в Available Data выберите data1\_e и с помощью  $\Rightarrow$  скопируйте данные в Layer Contents. Аналогично поступите с данными data1\_g и нажмите OK. На графике появятся границы области интерполяции, внутри которой с

<sup>\*</sup> Олег Иванович как "махровый" теоретик, специалист по многомерным черным дырам и гафниевым бомбам, в этом месте, как нормальный человек, ошибается. Разрешение установки на положении пика сказывается лишь при малой статистике. Подробнее читайте: http://nuclphys.sinp.msu.ru/experiment/statistic/peack.htm

заданной (выбором величин ошибок) вероятностью проходит градуировочная кривая (рис. 2). Области экстраполяции при необходимости можно построить с помощью инструмента *Line Tool* из ToolBar.

- 6. Параметры графика можно менять в окне **Plot Detail**, вызываемом командой *Format* → *Plot*, не закрывая окна (*Apply*). Окно **Plot Detail** можно также вызвать из контекстного меню, открываемого правым щелчком в области графика.
- 7. Оформление осей вызывается командами вида  $Format \rightarrow Axes \rightarrow XAxis$ или из контекстного меню, вызываемого правым щелчком на оси (Axis) или её названии (*Properties*). В окне **Axis** оси выбираются щелчком на них в разделе *Selection*.

Проверьте номера каналов, соответствующих пикам от неизвестных источников на их амплитудных спектрах. Если они выходят за пределы, показанные на построенном графике, увеличьте диапазон значений на осях (Axis : Scale : From...To). Внимание! Изменение масштабов на осях после проведения построения приведет к перемещению экспериментальных точек, в то время как остальные элементы графика останутся на своих местах.

8. Построения для определения энергий неизвестных источников. Отметьте на границах области ошибок градуировочной кривой диапазон номеров каналов (границы полуширин) для пиков неизвестных источников. Для этого выберите инструмент *Draw data* из ToolBar, нажав на кнопку с изображением точек, указатель мыши приобретёт крестообразный вид. Нажмите левую кнопку мыши, появится окно с информацией о координатах указателя. Переместите указатель в нужную позицию и нажмите *Enter*, позиция будет отмечена точкой.

Через отмеченные точки проведите вертикальные и горизонтальные линии до пересечения с координатными осями. Для этого в окне **Plot Detail** в списке элементов соответствующего слоя выберите данные DrawN : A(X), B(Y), после чего слева выберите Drop Lines и отметьте пункты Horisontal и Vertical, далее выберите Style Dash и нажмите Apply. Для устранения символа точки выберите пункт Symbol и опцию Size 0.

- 9. Используйте инструмент Screen Reader из ToolBar для определения энергий с ошибками, соответствующих α-частицам неизвестных источников (рис. 3). График не должен содержать неиспользуемых участков градуировочной кривой, иначе рабочий участок будет слишком мелким. На рис. 3 правая область экстраполяции не используется и не показана.
- 10. Дополнительные текст, линии, стрелки и т.п. добавляются с использованием инструментов из ToolBar. Знак  $\pm$  в режиме текстового набора вводится командой \(177). Оформите кириллическим шрифтом заголовок и названия осей (*Format*  $\rightarrow$  *Axis Titles*  $\rightarrow$  *X Axis Title*). Частота меток на осях регулируется командой (*Format*  $\rightarrow$  *Axis Tics Label* : *Scale* : *Major*(*Minor*) *Tics*) (рис. 3).

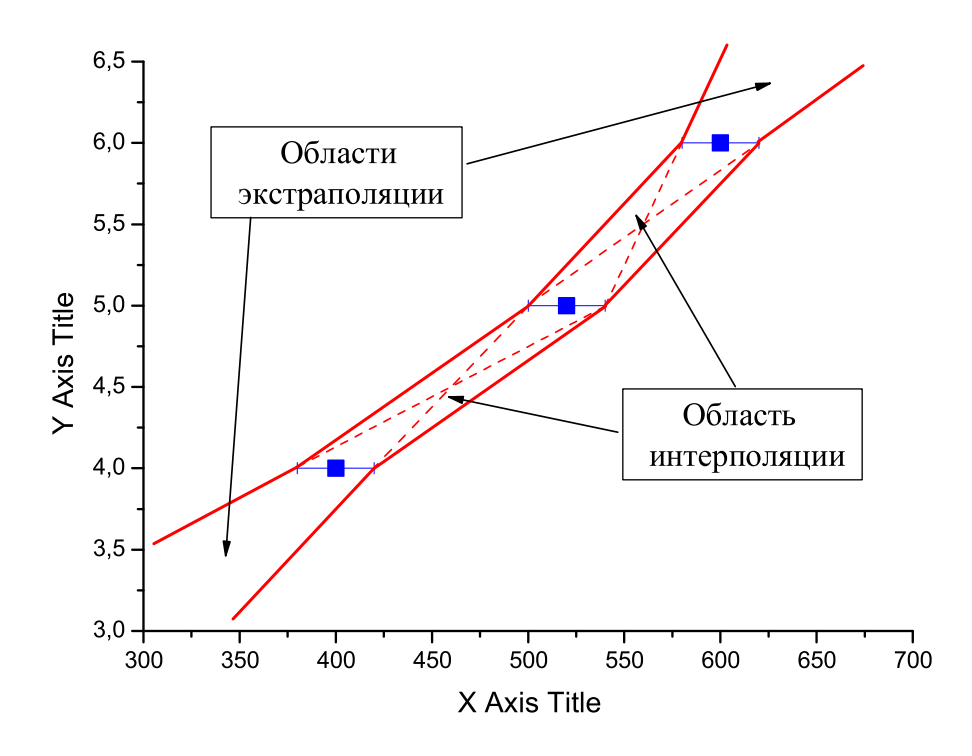

Рис. 2: Область, в пределах которой с вероятностью, заданной ошибками, может проходить градуировочная кривая. Стрелками указаны область интерполяции, расположенная между экспериментальными точками, в которой точность определения энергии по номеру канала максимальна, и области экстраполяции, расположенные вне опорных точек, в которых точность быстро уменьшается по мере удаления от последних. Для включения в график областей экстраполяции диапазон значений, отображаемый на осях, был увеличен.

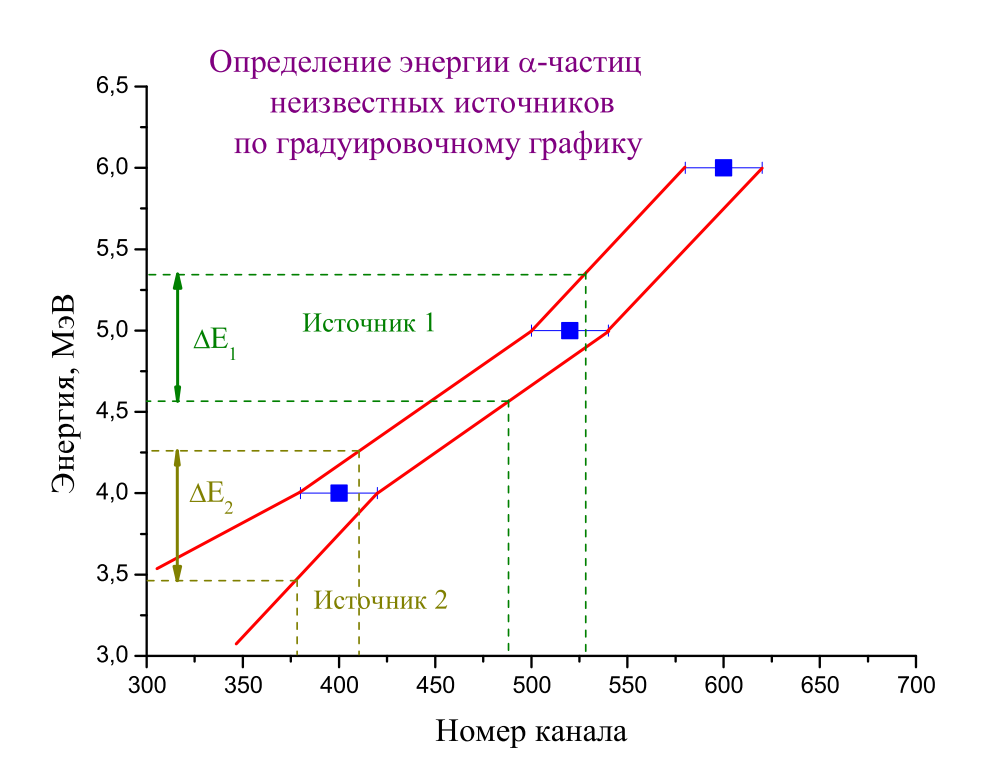

Рис. 3: Определение энергий а-частиц неизвестных источников.

# 3.2 Обработка данных измерений пробега $\alpha$ -частиц в воздухе

- 1. Создайте новый проект с листом данных, состоящим из трёх столбцов: A(X)— расстояние между источником и детектором; B(Y) — интенсивность потока  $\alpha$ -частиц;  $C(yEr\pm)$  — ошибка интенсивности.
- 2. Выделите все данные и постройте ( $Plot \rightarrow Scatter$ ) график экспериментальных точек (рис. 4).

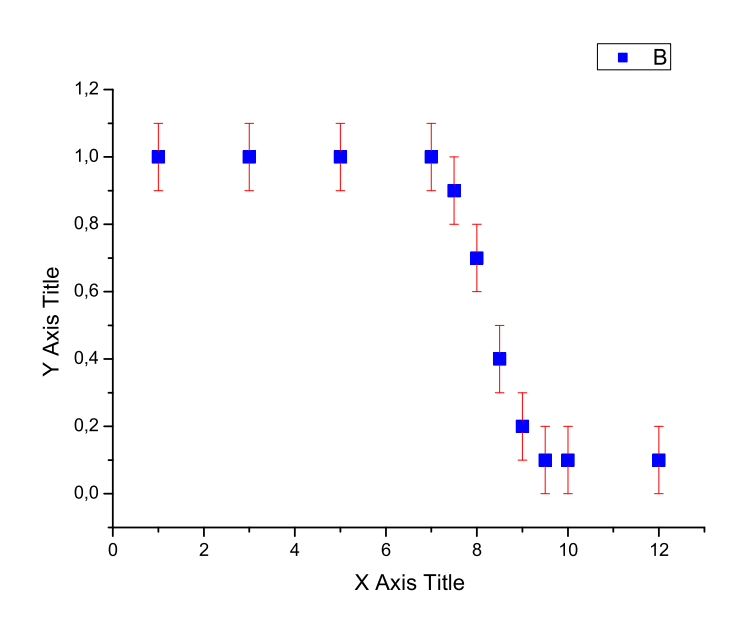

Рис. 4: Зависимость интенсивности потока  $\alpha$ -частиц I от расстояния между источником и детектором x. Данные эксперимента.

- 3. Продифференцируйте (Analysis  $\rightarrow$  Calculus  $\rightarrow$  Differentiate) график экспериментальных точек (рис. 5).
- 4. Откройте окно проекта(View → Project Explorer). Оно появится внизу экрана и в нём показаны параметры окон всех составляющих проекта их имена, типы, представления и др. Любое из окон составляющих проекта можно скрыть. Для этого в окне проекта правым щелчком на значке окна составляющего откройте контекстное меню и выберите Hide Window. Окна можно восстанавливать Show Window и стирать Delete Window. Скройте окно данных пробега Data1.

5. График **DerivPlot1** имеет неудовлетворительный вид, преобразуем его, изменив знак координаты Y и стиль. Сотрите **DerivPlot1**. В окне проекта откройте лист данных дифференцирования **Derivative1**. Правым щелчком на заголовке столбца *Data1B(Y)* [*Derivative of Data1\_B*] откройте контекстное меню и щёлкните на *Set ColumnValues*. В выпадающем меню *Add Column* 

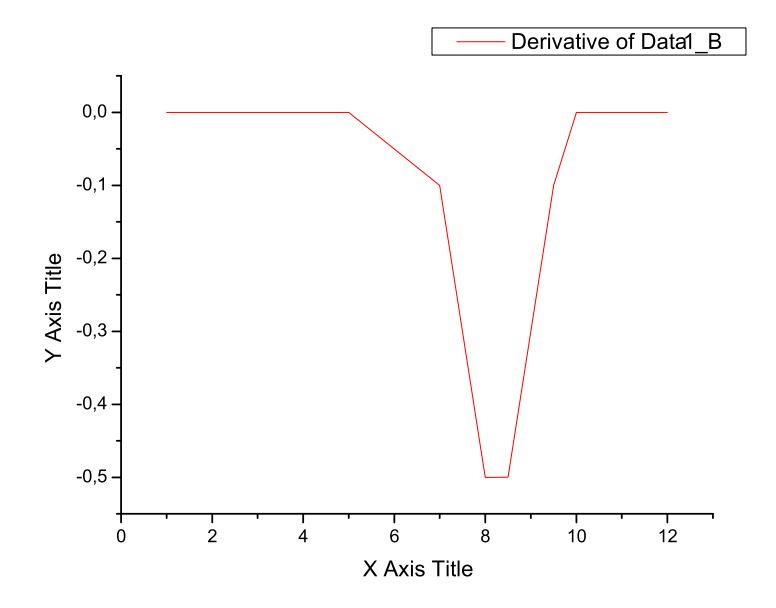

Рис. 5: Результат дифференцирования графика экспериментальных точек пробега α-частиц.

выберите Col(Data1B) и нажмите на Add Column. В белом поле ввода появится Col(Data1B), поставьте перед ним знак минус и нажмите OK. В результате все данные столбца Data1B(Y) [Derivative of Data1\_B] изменят знак.

Выделите все данные листа **Derivative1** — **Derivative of Data1** В и постройте новый график результатов дифференцирования экспериментальных точек (*Plot*  $\rightarrow$  *Scatter*). На этот раз он имеет нужный вид (рис. 6).

6. Теперь объединим два построенных графика, разместив их в разных слоях (*Layers*) одного графика.

Скройте **Derivative1** и **Graph2**. Вернитесь к графику пробежной кривой **Graph1** (рис. 4). В верхнем левом углу белого поля виден значок с цифрой 1, обозначающей номер единственного слоя графика. Добавьте второй слой  $(Tools \rightarrow Layer)$ . В появившемся окне **Layer** нажмите значок с выделенной правой вертикальной осью и закройте окно. На графике появятся справа ось Y и слева вверху значок с цифрой 2, соответствующий новому слою.

- 7. Новый слой пока пуст, заполним его. Двойным щелчком на значке "2" откройте окно **Layer2**. В разделе *Available Data* выберите *derivative1data1b* данные результатов дифференцирования, нажав ⇒, скопируйте их в раздел *Layer Contents* и нажмите OK. Результаты дифференцирования появятся на графике (рис. 7).
- 8. Проведём через экспериментальные точки кривые (рис. 8). Размещение данных в разных слоях позволяет обрабатывать их по отдельности. Выделите слой данных пробега, щёлкнув на значке "1 и постройте пробежную кривую (Analysis → Fit Sigmodial). Выделите слой данных дифференцирования "2" и постройте кривую Гаусса (Analysis → Fit Gaussian). Кривую

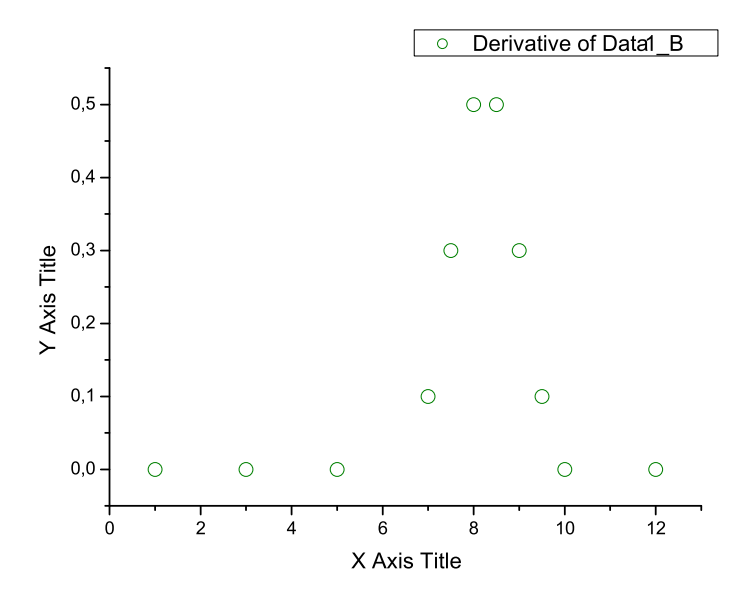

Рис. 6: Результат дифференцирования графика экспериментальных точек пробега  $\alpha$ -частиц после изменения знака данных dI/dx.

можно сделать более гладкой (Analysis  $\rightarrow$  Smoothing  $\rightarrow$  ...). В общем случае аппроксимационная кривая строится следующим способом.

- Сотрите в окне проекта построенную кривую Гаусса.
- Откройте (Analysis  $\rightarrow$  Non linear Curve Fit) окно диалога Non-linear Curve Fitting: Fitting Session.
- Выбор аппроксимирующей функции. Выберите Function → Select и в окне Non-linear Curve Fitting: Select Function в разделе Category выберите Origin Basic Functions и в разделе Function Gauss. В нижнем разделе Area version of Gaussian Function, переключаясь между Equation и Sample Curve, изучите свободные параметры, входящие в функцию аппроксимации.
- Установка связи между переменными и данными. Выберите Action → Dataset. В окне Non-linear Curve Fitting: Select Dataset в разделе Variables выберите y, а в разделе Available Datasets — данные derivative\_1data1b, нажмите Assign. В разделе Variables будет показана связь, установленная между переменными и данными.
- Графический вид аппроксимирующей функции. Выберите *Action* → *Simulate*. В окне *#Points* введите 1000, чтобы график функции был гладким.
- Задание начальных значений параметров функции. Выберите Action → Fit. В окне Non-linear Curve Fitting: Fitting Session в столбце Value присвойте параметрам функции Гаусса начальные значения, которые можно примерно определить из построенного графика производной, и разрешите их менять, поставив метки в столбце Vary.
- Итерационная процедура построения функции. Нажимайте 1 Iter. и на-

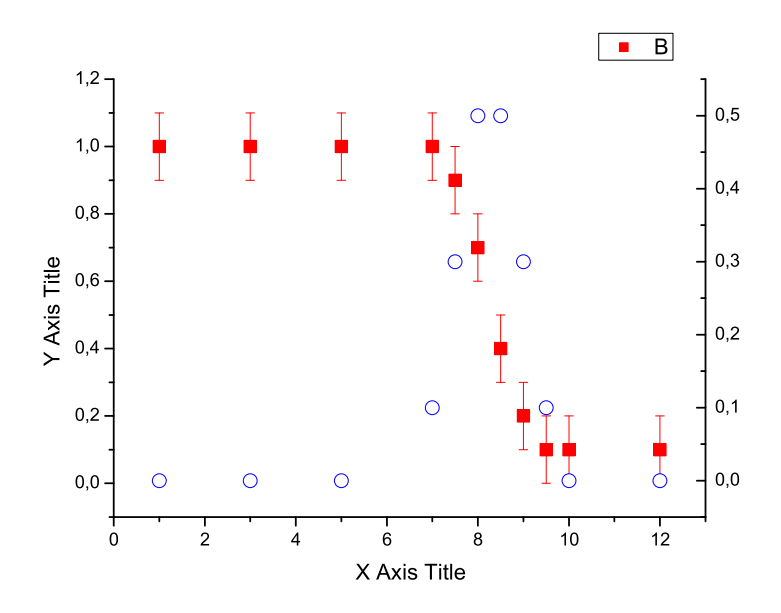

Рис. 7: График, объединяющий данные пробега и результат их дифференцирования.

блюдайте, как будут последовательно уточняться значения параметров в столбце *Value* и меняться форма кривой на графике **Graph1**. Когда изменения станут незаметны, нажмите *Done*, данные дифференцирования будут аппроксимированы Гауссовой кривой (рис. 8).

- 9. Правым щелчком в свободной области графика откройте контекстное меню и выберите*Plot Detail*, откроется окно **Plot Detail**. В его левой части раскройте структуры слоёв. Отдельные элементы слоёв можно стирать (правый щелчок, *Delete*, *Apply*). Выбирая данные, можно менять их параметры (цвет и форму) и, нажимая *Apply*, наблюдать результаты изменений, не закрывая окна **Plot Detail**.
- 10. Высоту графиков в слоях можно менять, масштабируя их оси Y (Format → Axes → YAxis : Scale : From...To). Сделайте графики равными по высоте, чтобы с помощью одной горизонтальной линии на полувысоте определить величину пробега R<sub>α</sub> (расстояние, на котором поглощается половина частиц) и его ошибку ΔR<sub>α</sub> (полуширина дифференциальной кривой). Проведите линии, обозначьте оси, создайте заголовок и график приобретёт законченный вид (рис. 9).

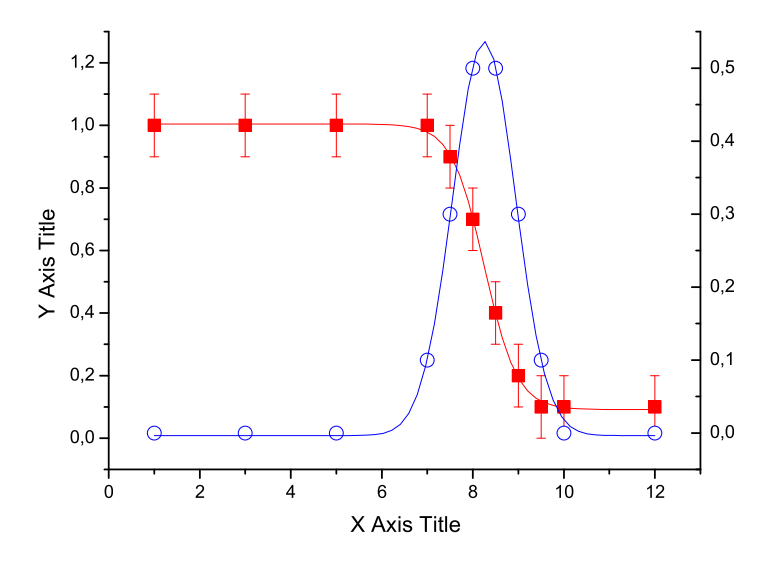

Рис. 8: Аппроксимация данных пробега и дифференцирования

### 4 Обработка данных в задаче № 7 и № 15 "Деление ядер"

Построение градуировочной кривой описано выше в разделе 3.1 на с. 3. Рассмотрим обработку данных спектра деления урана-235 тепловыми нейтронами (спонтанного деления Cf-252), определение положения пиков и их полуширин.

- 1. Ввод данных. Создайте новый проект. Импортируйте ( $File \rightarrow Import \rightarrow Single ASCII$ ) данные амплитудного спектра осколков деления урана (калифорния). В столбце A(X) должны разместиться номера каналов, в столбце B(Y) число частиц.
- 2. Ошибки числа частиц. В лист данных добавьте ( $Column \rightarrow Add New Columns$ ) третий столбец C(Y). Скопируйте данные столбца B(Y) в столбец C(Y). Преобразуем данные столбца C(Y) в информацию о статистической среднеквадратичной ошибке числа частиц N, равной  $\sqrt{N}$ . Выделите столбец C(Y) и откройте ( $Column \rightarrow Set Column Values$ ) окно Set Column Values. В выпадающем меню Add Column выберите Col(C) и нажмите на Add Column. В белом поле ввода появится Col(C), преобразуйте его в sqrt(Col(C)) и нажмите ОК. В результате все данные столбца C(Y) преобразуются в данные ошибок.
- 3. Выделите столбец A(X) и обозначьте его  $(Column \to Set \ as \ X)$ , как данные X. Аналогично обозначьте B(Y), как Y, и C(Y), как Y Error.
- 4. Выделите весь лист данных и постройте ( $Plot \rightarrow Scatter$ ) график амплитудного спектра (рис. 10).

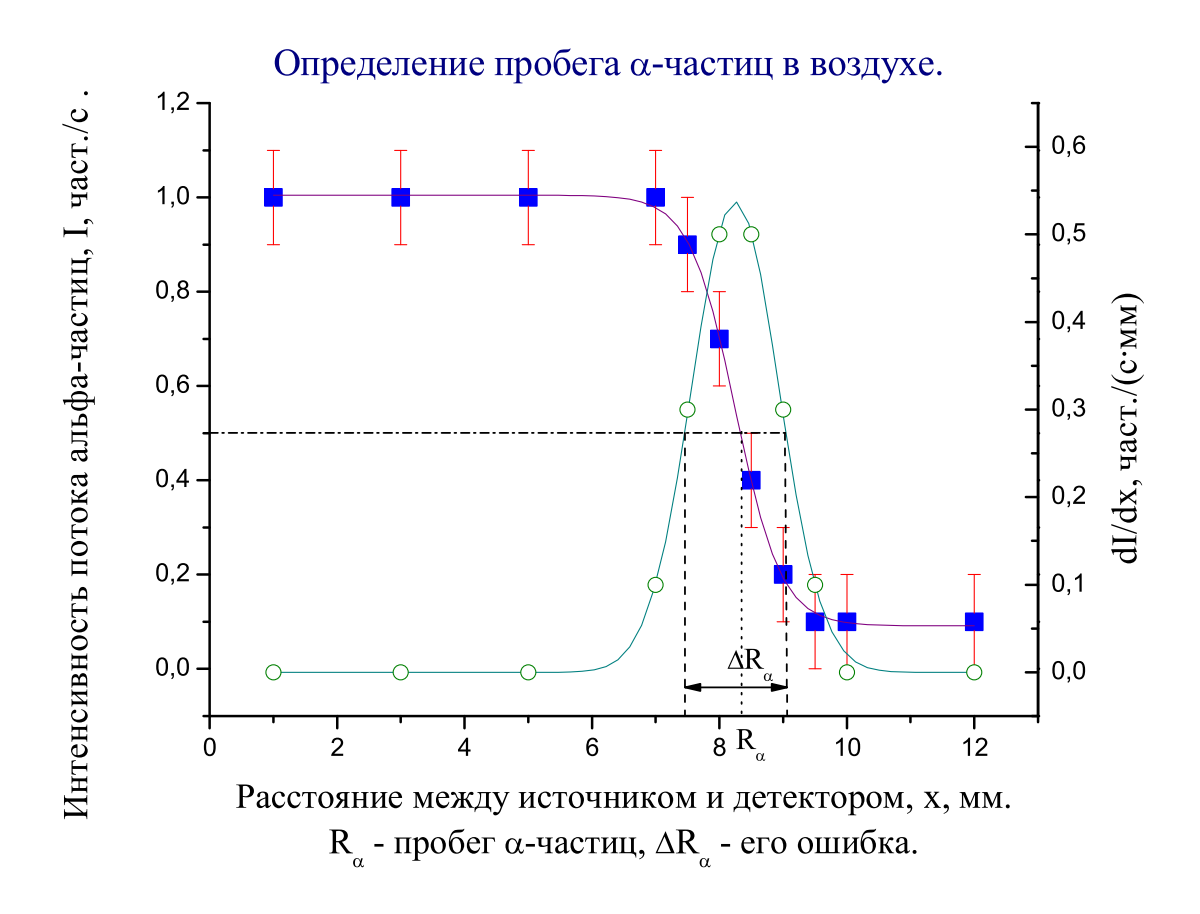

Рис. 9: Окончательный вид графика, включающего пробежную кривую, результат её дифференцирования и построения для определения пробега и его ошибки.

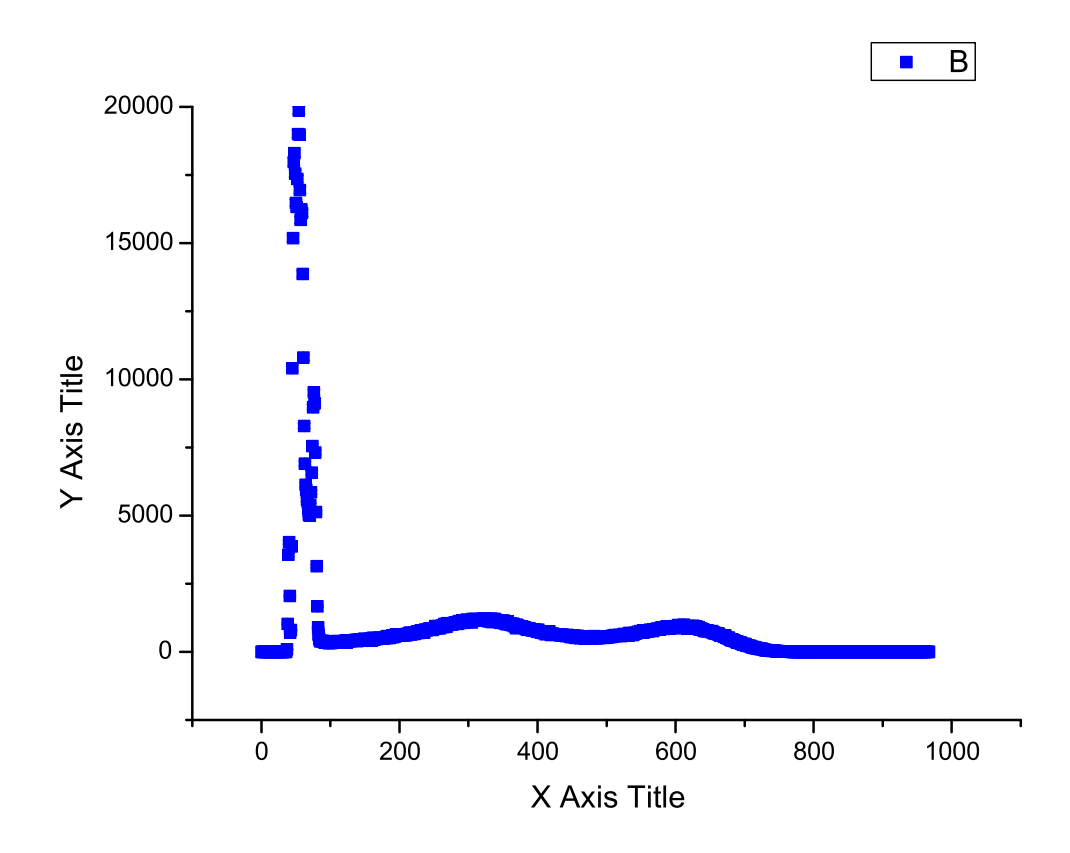

Рис. 10: Амплитудные спектры осколков деления урана-235 тепловыми нейтронами и альфа-частиц, испускаемых ураном-234. Экспериментальные точки.

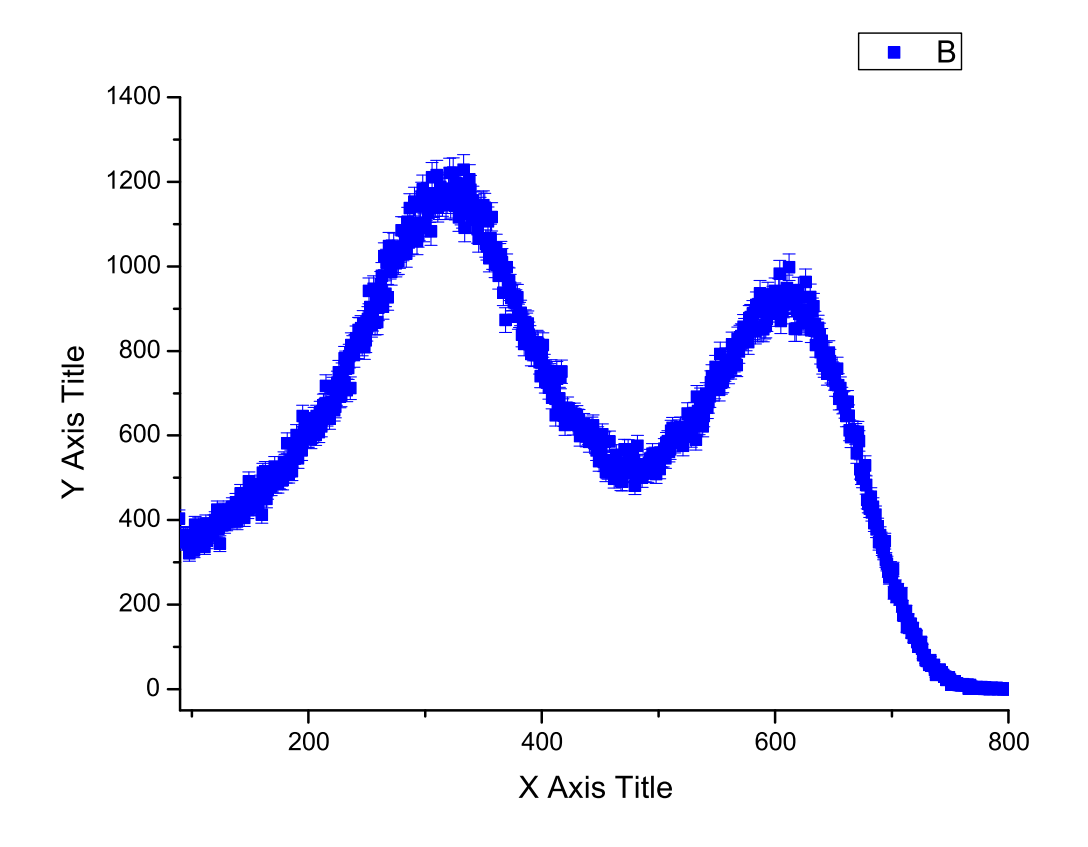

Рис. 11: Амплитудный спектр осколков деления урана-235 тепловыми нейтронами. Экспериментальные точки.

- 5. Спектр альфа-частиц сейчас не нужен, а его показ делает вид спектра осколков малоинформативным. Командой  $Format \rightarrow Axis \rightarrow X Axis : Scale : From...To : Apply установите диапазон значений на оси X, исключающий спектр альфа-частиц. Не закрывая окна, в разделе Selection выберите Vertical и отрегулируйте масштаб по оси Y (рис. 11).$
- 6. Символы на графике 11 сливаются, уменьшим их размеры. Правым щелчком в свободной области графика откройте контекстное меню и выберите *Plot Detail*, откроется окно **Plot Detail**. В его левой части раскройте структуру единственного слоя *Layer* 1. Выбирая его данные, можно менять их параметры (цвет и форму) и, нажимая *Apply*, наблюдать результаты изменений, не закрывая окна **Plot Detail**. Выберите данные точек и уменьшите их размер. Выберите данные ошибок и установите *Cap Width* равным нулю. График преобразится (рис. 12).
- Построим кривую, аппроксимирующую спектр как сумму двух распределений Гаусса. Это делается командой Analysis → Fit Multi-peaks → Gaussian.
  В окне Number of Peaks поставьте 2, в окне Initial half width estimate примерную полуширину. Двойными щёлчками ставшим крестообразным ука-

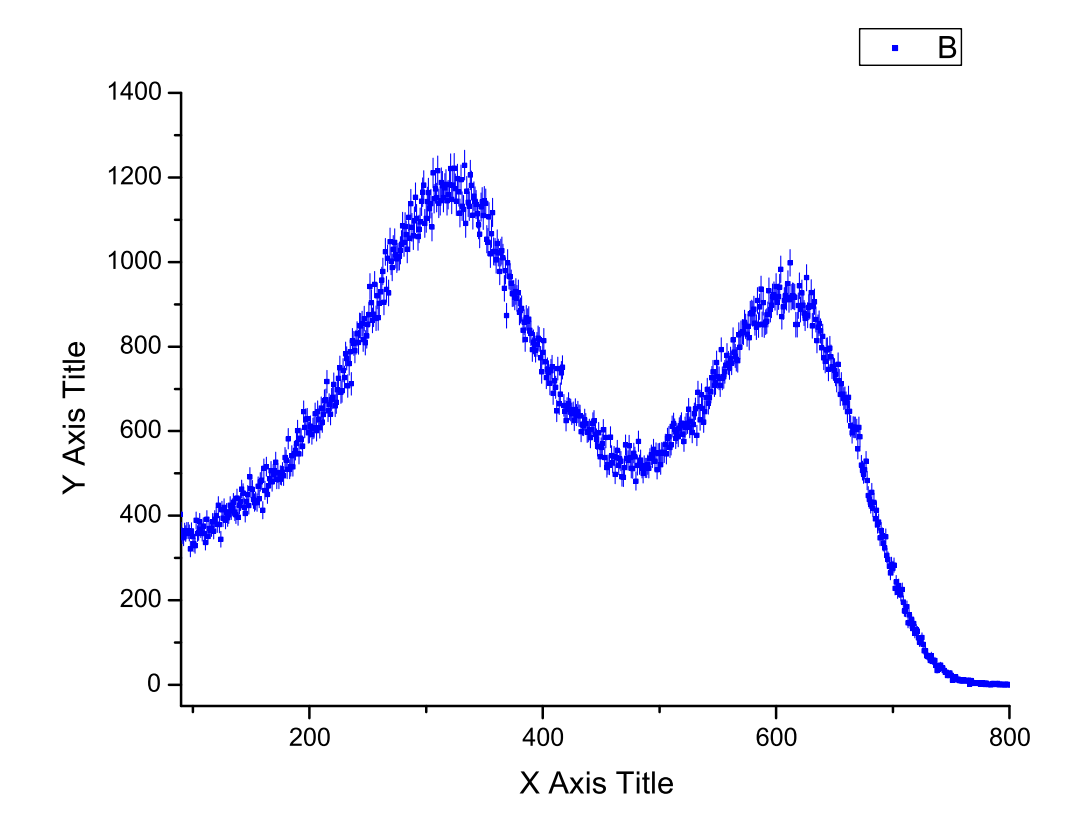

Рис. 12: Амплитудный спектр осколков деления урана-235 тепловыми нейтронами. Экспериментальные точки.

зателем отметьте максимумы пиков. На графике появятся (рис. 13) кривые аппроксимации, их параметры и огибающая спектра.

- 8. Пики спектра можно обрабатывать и по отдельности. Для этого выберите инструмент *DataSelector* из панели *Tools*. Поочерёдно захватите правый и левый маркеры и установите их на границах диапазона данных пика. Размеры маркеров можно менять, нажимая клавишу *Space*. Командой *Analysis* → *Fit Gaussian* постройте кривую Гаусса, аппроксимирующую пик. Формула и параметры аппроксимации содержатся в окне *Rezults Log* (*View* → *Rezults Log*), расположенном внизу экрана.
- 9. Оформите график (рис. 14) с использованием инструментов из *ToolBar* и используйте его и данные аппроксимации для определения энергии осколков деления с помощью градуировочной кривой (см. раздел 3.1 на с. 3).

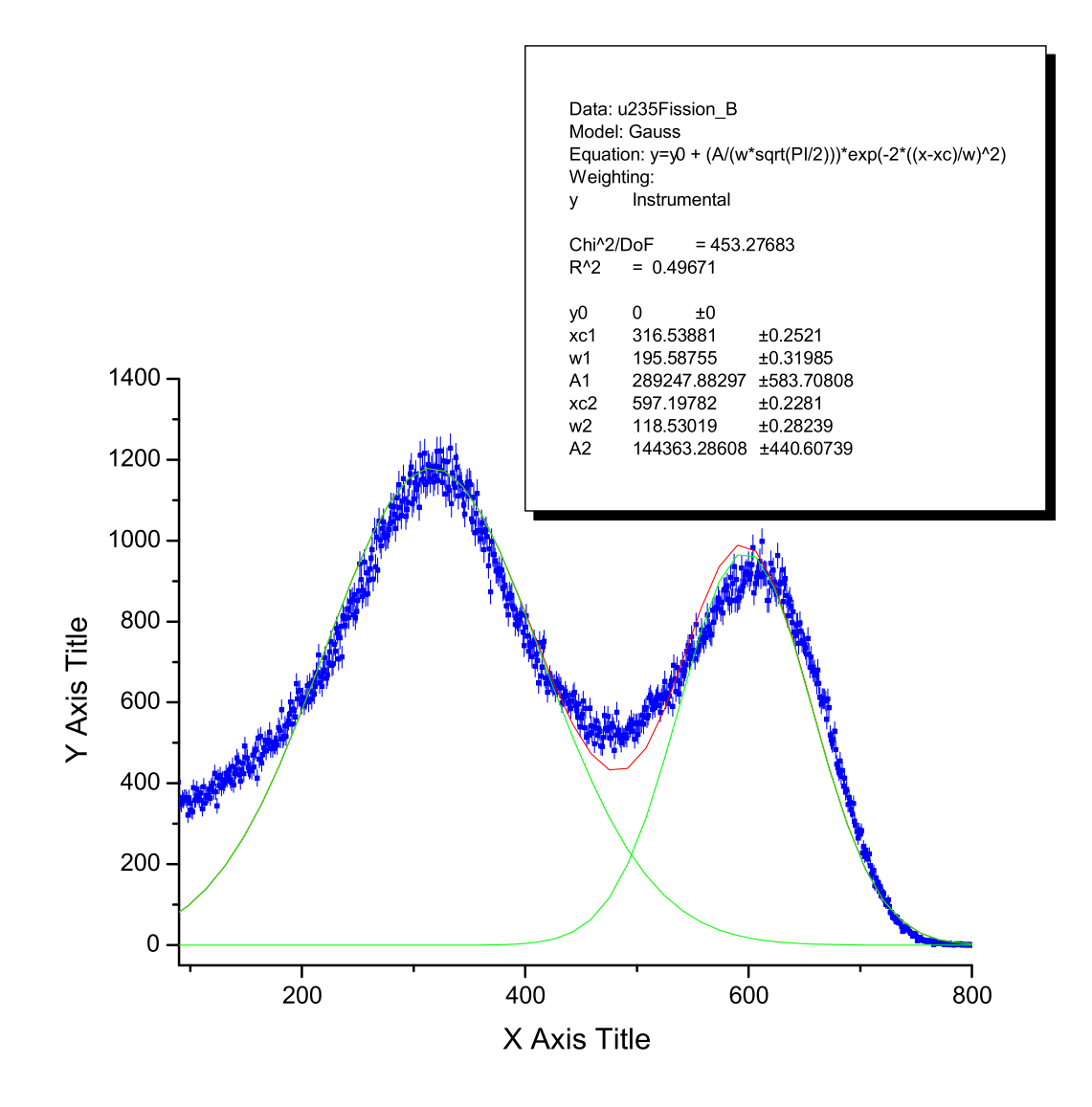

Рис. 13: Амплитудный спектры осколков деления урана-235 тепловыми нейтронами. Экспериментальные точки и аппроксимирующие кривые.

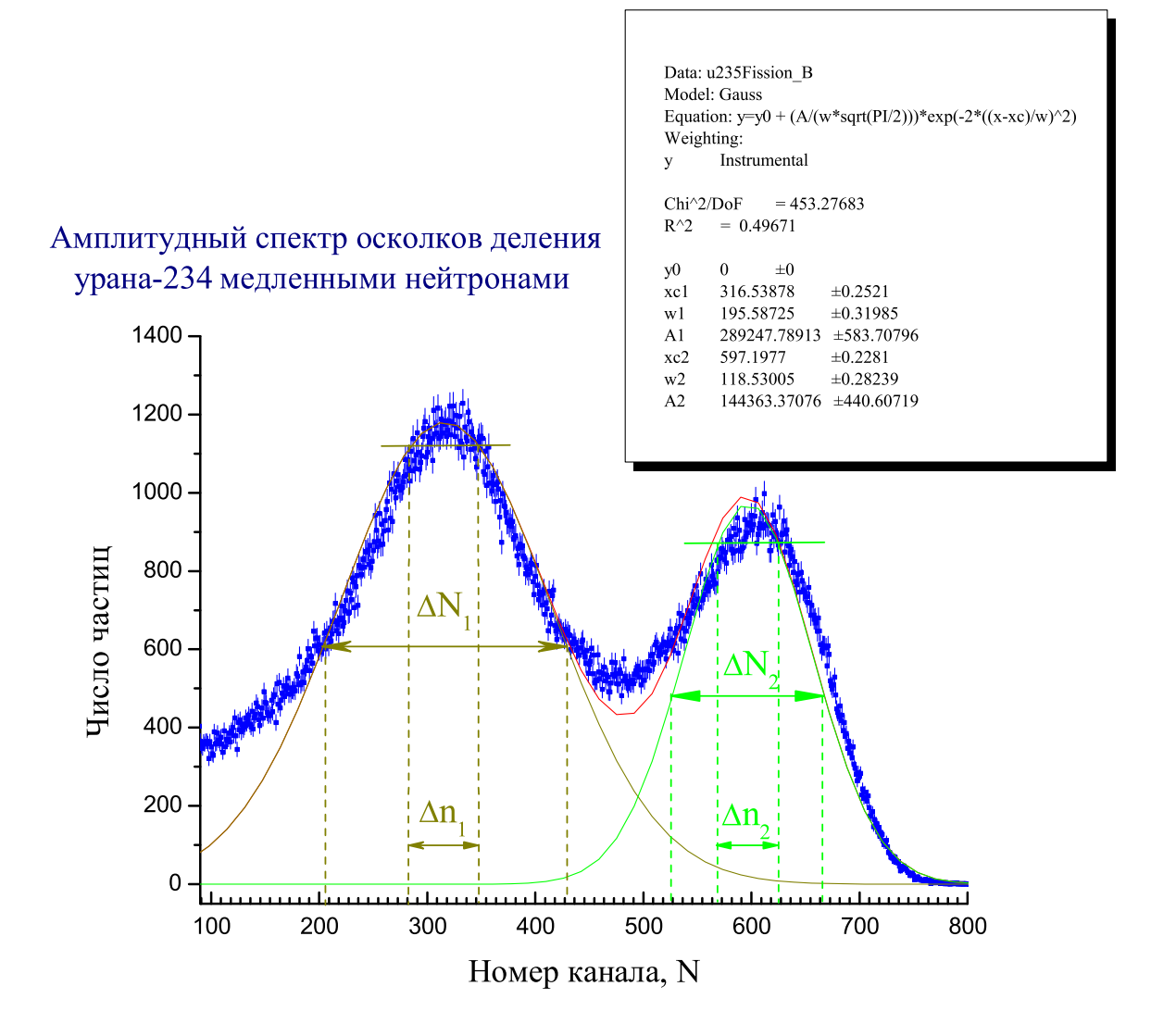

Рис. 14: Пример оформления графика амплитудного спектра осколков деления урана-235 тепловыми нейтронами. Величины  $\Delta N_{1,2} = w_{1,2}$  характеризуют амплитудное распределение осколков, связанное с возможностью деления урана разными способами;  $\Delta n_{1,2}$  ошибку в определениях каналов, соответствующих наиболее вероятному способу деления ядер урана.